## Smart Meter Portal

- 1. Go to www.cityofbellville.com
- 2. Under Find it Fast Click on View/Pay My Utility Bill

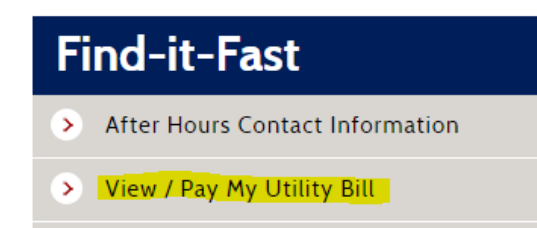

3. Click on View and pay Utility Billing accounts online.

## Welcome to our online payments website!

The following services are available:

- View and pay Utility Billing accounts online.
- 4. Click on Sign in or sign up.

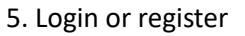

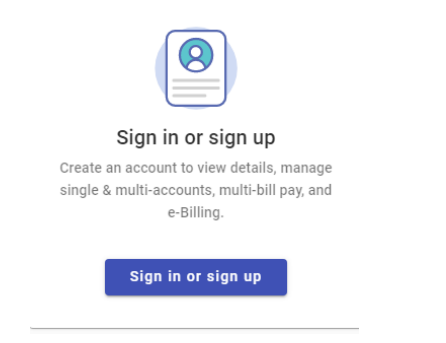

| Login                           |
|---------------------------------|
| Email address                   |
| Password                        |
| Login                           |
| Forgot password?                |
| Don't have an account? Register |

Once you are logged in. You can view consumption for each service by selecting the appropriate service in the drop-down.

| VID & SUSAN FACILE                                         |                                                                                                    |                          |                                                        |                        | Balance: \$344.7                                                    |
|------------------------------------------------------------|----------------------------------------------------------------------------------------------------|--------------------------|--------------------------------------------------------|------------------------|---------------------------------------------------------------------|
| -1000-00<br>6 NASH DR.<br>s account is active.             |                                                                                                    |                          |                                                        |                        | Payment •                                                           |
| Account<br>Detail                                          | Transaction<br>History                                                                                                    | Address<br>Info          | Account<br>Info                                        | Consumption<br>History | Aug Monthly<br>Payment                                              |
| w Consumption For                                          | CTRIC .                                                                                                    |                          |                                                        |                        |                                                                     |
| <ul> <li>■ Daily Usage</li> <li>■ Monthly Usage</li> </ul> | Daily Usage                                                                                                    |                          |                                                        |                        | Manage Alarts                                                       |
|                                                            | Billing<br>Day 24 of Current Billing Period<br>Current Billing Pariod                                                                                                    |                          |                                                        |                        | 020 - 11:00 AM<br>ast Reported                                      |
|                                                            |                                                                                                    | This Week: 12/29 - 01/04 | Last Week: 12/22                                       | - 12/28                |                                                                     |
|                                                            | Cost                                                                                                    | \$5.18                   | \$7.96                                                 |                        |                                                                     |
|                                                            | Usage                                                                                                    | 35.00 kWh                | 60.00 kWh                                              |                        |                                                                     |
|                                                            | Date         History           4         Dev         1           16.00         1         1           12.00         1         1           12.00         1         1           12.00         1         1 | 2019 • 0.                | "Unhilled Consumption"<br>Date Range: 12/10/19 to 01/0 | 1120                   | Usepe Cesi<br>45<br>45<br>5<br>5<br>5<br>5<br>5<br>6<br>6<br>6<br>7 |

I

If you have any questions, please contact City Hall at (979) 865-3136